## **Create a certificate signing request from your ExtraHop system**

Published: 2025-01-04

A certificate signing request (CSR) is a block of encoded text that is given to your Certificate Authority (CA) when you apply for an TLS certificate. The CSR is generated on the ExtraHop system where the TLS certificate will be installed and contains information that will be included in the certificate such as the common name (domain name), organization, locality, and country. The CSR also contains the public key that will be included in the certificate. The CSR is created with the private key from the ExtraHop system, making a key pair.

- 1. Log in to the Administration settings on the ExtraHop system through https://<extrahophostname-or-IP-address>/admin.
- 2. In the Network Settings section, click **TLS Certificate**.
- 3. Click Manage certificates and then click Export a Certificate Signing Request (CSR).
- 4. In the Subject Alternative Names section, type the DNS name of the ExtraHop system. You can add multiple DNS names and IP addresses to be protected by a single TLS Certificate.
- 5. In the Subject section, complete the following fields.

Only the **Common Name** field is required.

| Field               | Description                                                                                                    | Examples                              |
|---------------------|----------------------------------------------------------------------------------------------------|---------------------------------------|
| Common Name         | The fully qualified domain name<br>(FQDN) of the ExtraHop system.<br>The FQDN must match one of<br>the Subject Alternative Names.            | *.example.com<br>discover.example.com |
| E-mail Address      | The email address of the primary contact for your organization.                                                                              | webmaster@example.com                 |
| Organizational Unit | The division of your organization handling the certificate.                                                                                  | IT Department                         |
| Organization        | The legal name of your<br>organization. This entry should<br>not be abbreviated and should<br>include suffixes such as Inc,<br>Corp, or LLC. | Example, Inc.                         |
| Locality/City       | The city where your organization is located.                                                                                                 | Seattle                               |
| State/Province      | The state or province where your organization is located. This entry should not be abbreviated.                                              | Washington                            |
| Country Code        | The two-letter ISO code for the country where your organization is located.                                                                  | US                                    |

## 6. Click Export.

The CSR file is automatically downloaded to your computer.

Next steps

Send the CSR file to your certificate authority (CA) to have the CSR signed. When you receive the TLS certificate from the CA, return to the TLS Certificate page in the Administration settings and upload the certificate to the ExtraHop system.

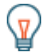

**Tip:** If your organization requires that the CSR contains a new public key, generate a self-signed certificate a to create new key pairs before creating the CSR.